## Istruzioni per l'installazione di ANYLOGIC Personal Learning Edition

L'ultima versione del software di simulazione "anylogic" è disponibile gratuitamente per **soli scopi didattici** nell'edizione **PLE (Personal Learning Edition)**, che presenta limitazioni nelle funzionalità e nelle dimensioni dei modelli. L'edizione è sufficiente ai fini del corso e potete installarla sul vostro computer come segue.

1. Accedere al link

https://www.anylogic.com/downloads/personal-learning-edition-download/

2. Seguire le istruzioni riportate.

In particolare:

3. Compilare il form

| first name*         | phone*                                         |      |
|---------------------|------------------------------------------------|------|
| last name*          | select region*<br>Italy                        | Ţ    |
| organization*       | select operating system*                       | v    |
| professional field* | • in what area will you use AnyLogic?*         | Ţ    |
| department          | how did you hear about AnyLogic?*              |      |
| business e-mail*    | sign up for learning materials and product upd | ates |
|                     | DOWNLOAD                                       |      |

Compilare i campi obbligatori contrassegnati con \*. Suggerisco:

- organization = "Università di Padova"
- select software version = scegliere la versione adatta alla vostra macchina
- in *what area are will you use AnyLogic* = other
- *how did you hear about AnyLogic* = from the teacher o risposte similari.
- 4. Selezionare "Download" per scaricare il file di installazione.
- 5. Eseguire il file di installazione e seguire le istruzioni.
- 6. Prendere **attenta visione** del "AnyLogic Software Licensing and Model End User Agreement", disponibile al link proposto dopo il download.